# ポジション一覧

保有しているポジションが一覧表示されます。

※初期設定では取引画面右側に表示されています。 画面を閉じた場合は、メニューバー【情報】>【ポジション一覧】をクリックすると再度表示されます。

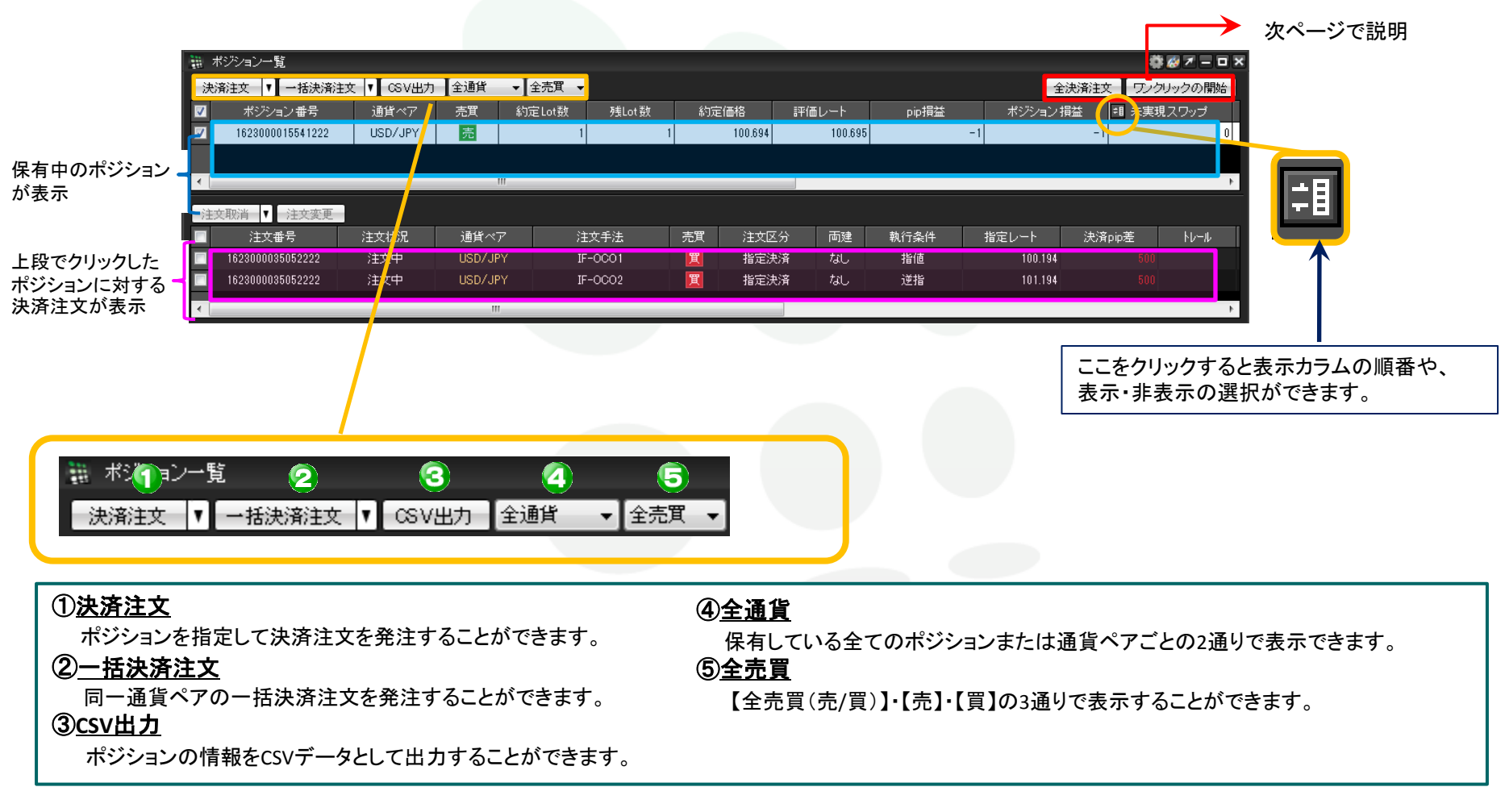

| 🧱 ポジション一覧 |                  |           |     |         |       |         | 6        | 🗱 🐼 🗕 🗆 🗙 |  |
|-----------|------------------|-----------|-----|---------|-------|---------|----------|-----------|--|
| ÿ         | \$済注文 ▼ →括決済注文   | : 🔽 CSV出力 | 全通貨 | ▼ 全売買 ▼ | l     | 全決济     | 離文 ワンクリッ | ゆの開始      |  |
| V         | ポジション 番号         | 通貨ペア      | 売買  | 約定Lot数  | 残Lot数 | 約定価格    | 評価レート    | pipłś     |  |
| V         | 1623000015541222 | USD/JPY   | 売   | 1       | 1     | 100.694 | 100.703  |           |  |
|           |                  |           |     |         |       |         |          |           |  |

### ⑥<u>全決済注文</u>

保有している全ポジションを成行決済します。詳細は<u>『全決済注文』</u>をご参照ください。

### ⑦<u>ワンクリックの開始</u>

このボタンをクリックすると、各ポジションの行の左端に即決済 ワンクリック決済/ワンクリックドテン注文が可能になります。詳細は次ページ参照

※ご利用いただくには、あらかじめメニューバー【設定】►【注文&動作設定】にある 【注文動作設定】で設定が必要です。 設定方法は『ワンクリック決済注文』をご覧ください。

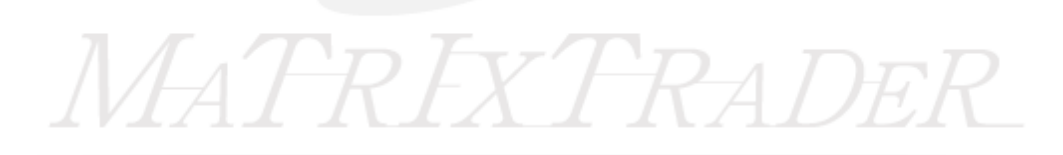

ワンクリック開始の状態

|   | 🏭 ポジション一覧                             | \$\$ <i>8</i> 0 ₹ = ¤ × |         |       |        |       |               |     |  |
|---|---------------------------------------|-------------------------|---------|-------|--------|-------|---------------|-----|--|
|   | · 決済注文   ▼   一括決済注文   ▼   CSV出力   全通貨 |                         |         | 全売買─▼ |        | 全決济   | 済注文 ワンクリックの終了 |     |  |
|   |                                       | ポジション 番号                | 通貨ペア    | 売買    | 約定Lot数 | 残Lot数 | 約定価格          | 評価レ |  |
| 8 | 即決済 ドテン                               | 1623000015541222        | USD/JPY | 売     | 1      | 1     | 100.694       |     |  |
| - |                                       | >                       |         |       |        |       |               |     |  |

#### ⑧<u>即決済/ドテン</u>

クリックすると、それぞれ【ワンクリック決済】【ワンクリックドテン注文】をすることができます。 レートパネルから反対売買で決済する場合と異なり、発注証拠金がかかりません。

## ワンクリック決済を終了する場合

| 🏥 ポジション一覧                                                  | s # 🖉 🖛 😦        |         |    |                 |       |         |     |  |
|------------------------------------------------------------|------------------|---------|----|-----------------|-------|---------|-----|--|
| 決済注文 ▼ 一括決済注文 ▼ CSV出力 全通貨 ▼ 全売買 ▼                          |                  |         |    | 全決済注文 ワンクリックの終了 |       |         |     |  |
|                                                            | ポジション 番号         | 通貨ペア    | 売買 | 約定Lot数          | 残Lot数 | 約定価格    |     |  |
| 即決済 ドテン 💷                                                  | 1623000015541222 | USD/JPY | 売  | 1               | 1     | 100.694 | 1 ~ |  |
| ③ワンクリックの終了<br>クリックすると、 即決済 または ドテン のボタンが消え、ワンクリック決済が終了します。 |                  |         |    |                 |       |         |     |  |